## How to Change Your Grading from a Points System to a Pass/Fail Method

- 1. Click on the **Turn Editing On** button.
- 2. Select the submission link where you want to modify the grading method.
- 3. Click on the "**Settings**" link on the left panel.
- 4. Scroll down to the "Grade" option.
- 5. Next to the *Type* category, change the **point** to a **scale**.
- Using the dropdown menu, select the "Not Approved/Approved" option. The Approved assignment submissions will automatically be assigned 100 points. The Not Approved assignment submissions will automatically be assigned with a 0 (zero) grade.
- 7. Don't forget to click the Save and Display button.